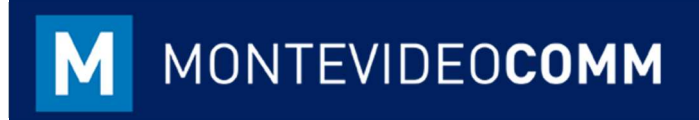

# MVD Gestiona

Búsquedas y Reportes

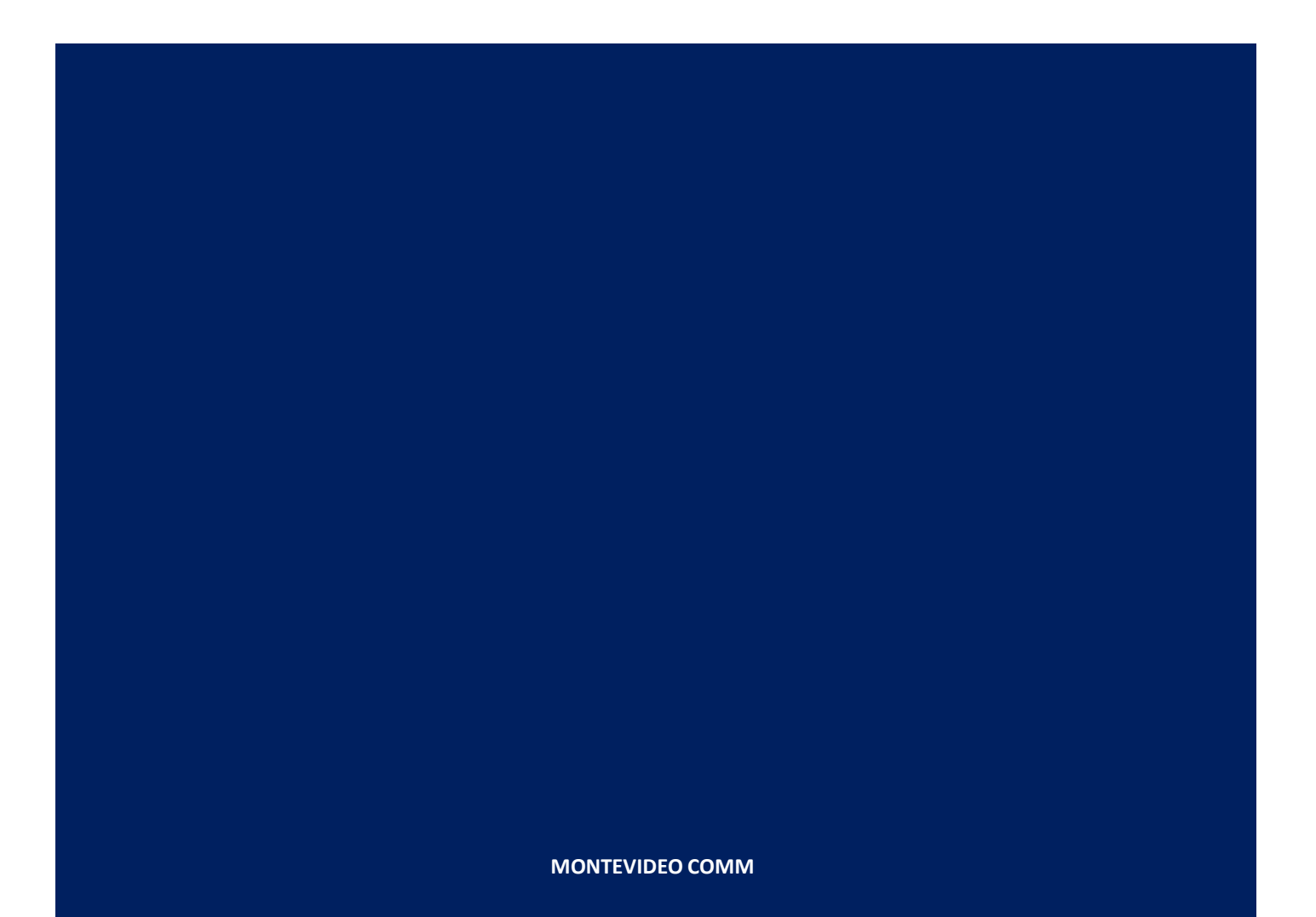

Versión 1.1 Fecha de Revisión: 15/10/2018

> MVD Gestiona permite en cada uno de sus módulos consultar la evolución de sus transacciones con el objetivo de mantener su seguimiento y control a tiempo para prevenir cualquier posible inconveniente y aprovechar potenciales oportunidades que indiquen tendencias a través de los datos.

En ese sentido, en los módulos básicos de **MVD Gestiona** (Ventas, Compras, Inventario, Contabilidad) existen tres áreas principales para explotación de datos:

- Tablero: Ventas, Inventario, Contabilidad.
- o Botones de análisis: Ventas, Compras, Contabilidad.
- o Sección de Informes: Ventas, Compras, Inventario, Contabilidad.

Asimismo, en cada módulo, sobre las secciones que aplique filtro se encuentra un buscador en el área superior derecha para realizar consultas específicas sobre características de transacciones como productos (variantes), facturas (números) y pedidos de compra (referencias) por ejemplo.

| Pedidos de ventas | ଷ୍                    |
|-------------------|-----------------------|
| Crear Importar    | 1-17 / 17 < > 📰 🛗 🎟 🕍 |

Figura 1: Buscador / Pedidos de ventas

### Tablero

La sección Tablero permite observar y actuar sobre los datos de cada módulo afectado:

| Paula                                         |             | Más ·                             |
|-----------------------------------------------|-------------|-----------------------------------|
| Ver                                           | Nuevo       | Informes                          |
| Presupuestos<br>Pedidos de ventas<br>Facturas | Presupuesto | Presupuesto<br>Ventas<br>Facturas |
|                                               |             |                                   |
| Ventas directas                               |             | Más <sup>,</sup>                  |
| Ventas directas<br>Presupuestos               | Venta       | Más<br>s a facturar 79.06         |
| Ventas directas<br>Presupuestos               | Venta       | Más<br>s a facturar 79.06         |

Figura 2: Tablero Módulo de Ventas

En el tablero del módulo de Ventas podrán analizarse los presupuestos, pedidos y facturas que se hayan realizado por equipos de ventas.

Además, podrán agregarse objetivos de facturación por equipo de venta el cual puede visualizar su trayectoria en la barra ubicada sobre el área inferior del Extracto.

| iventario                       |            |              |                                  | Buscar    |       |
|---------------------------------|------------|--------------|----------------------------------|-----------|-------|
| Recepciones<br>My Company       |            | Más 🕶        | Órdenes de entrega<br>My Company |           | Más 🕶 |
| Ver                             | Nuevo      |              | 17 Para ejecutar                 | Retrasado | 17    |
| Todos<br>Preparado<br>En espera | Transferir |              |                                  |           |       |
|                                 | C          | onfiguración |                                  |           |       |

Figura 3: Tablero Módulo Inventario

En el Módulo de Inventario se podrá visualizar el estatus de las recepciones y órdenes de entrega vigentes.

|                                              |                                            |                                               | Favoritos Buscar                                                       |                                                                          |                               |                                              |                               |
|----------------------------------------------|--------------------------------------------|-----------------------------------------------|------------------------------------------------------------------------|--------------------------------------------------------------------------|-------------------------------|----------------------------------------------|-------------------------------|
|                                              |                                            |                                               |                                                                        |                                                                          |                               | 1                                            | -4/4 <                        |
| Facturas de cliente<br>Venta                 |                                            | Más 🕶                                         | Facturas de proveedor<br>Compra                                        |                                                                          |                               |                                              | Más                           |
| Nueva factura                                | 5 Facturas a validar<br>9 Pagos pendientes | 26.421,78 \$U<br>54.817,17 \$U                | Nueva factura                                                          |                                                                          | 0 Facturas bo<br>0 Pagos pend | orrador<br>dientes                           | 0,00 \$1<br>0,00 \$1          |
| Anterior 8-14 oct Esta semana                | a 22-28 oct 29 oct-4                       | nov Futuro                                    | Anterior 8-14 oct                                                      | Esta semana                                                              | 22-28 oct                     | 29 oct-4 nov                                 | Futuro                        |
|                                              |                                            |                                               |                                                                        |                                                                          |                               |                                              |                               |
| Banco<br>Banco                               |                                            | Más <del>▼</del>                              | Efectivo<br>Efectivo                                                   |                                                                          |                               |                                              | Más                           |
| Sanco<br>Sanco                               | Balance en LM                              | Más ▼<br>71.744.54 \$U                        | Efectivo<br>Efectivo<br>Ver                                            | Nuevo                                                                    |                               | Conciliación                                 | Más                           |
| Banco<br>Nuevo extracto<br>Importar extracto | Balance en LM<br>Último Extracto           | Más <del>▼</del><br>71.744,54 \$U<br>0,00 \$U | Efectivo<br>Efectivo<br>Ver<br>Extractos de caja<br>Buscar operaciones | Nuevo<br>Transacción<br>Enviar dinero<br>Recibir dinerr<br>Transferencia | o<br>a interna                | Conciliación<br>Nada que cor<br>Modelos de c | Más<br>nciliar<br>onciliaciór |

En el Módulo de Contabilidad se podrá observar la afectación sobre los diarios configurados, estos pueden cambiar según la elección del usuario agregándolo como favorito haciendo clic sobre la estrella ubicada en el área inferior izquierda de cada extracto.

En caso de querer ver Extractos de los demás Diarios sin agregarlos a favoritos, es

posible des-tildando el filtro favorito agregado automáticamente al buscador.

## Botones de Análisis

- Sobre cada módulo existen en algunas secciones botones de análisis.
- Ventas. Las secciones en las que se observan los botones en el módulo de ventas son:
  - o Presupuesto.
  - Pedidos de ventas.
  - o Ventas a facturar.

| Presupuestos | ır        |   |   |  |          |   |      |  |  |
|--------------|-----------|---|---|--|----------|---|------|--|--|
| Crear        | 1-17 / 17 | > | i |  | <b>m</b> | m | [Jul |  |  |

Figura 5: Botones Presupuesto de Ventas

- **Compras**. Las secciones en las que se observan los botones en el módulo de compras son:
  - Solicitudes de presupuesto.
  - Pedidos de compra.
  - Facturas proveedor.
- **Contabilidad**. Las secciones en las que se observan los botones en el módulo de contabilidad son:
  - Facturas de cliente.
  - Facturas de proveedor.
- Cada botón representa una vista de datos:

| Presupuestos          |                 |                       | Buscar                                                                 |                       |                 |  |  |  |  |
|-----------------------|-----------------|-----------------------|------------------------------------------------------------------------|-----------------------|-----------------|--|--|--|--|
| Crear                 |                 |                       | <ul> <li>▼ Filtros • ≡ Agrupar por •</li> <li>★ Favoritos •</li> </ul> | 1-40 / 68             | iii 🗰 🗰 🗐       |  |  |  |  |
| Ana Maria             | 5.111,80\$      | Paula                 | 48,80\$                                                                | Lenovo                | 2.806,00\$      |  |  |  |  |
| SO065 10/10/2018 14:4 | Cancelado       | SO064 05/10/2018 10:0 | Cancelado                                                              | SO063 04/10/2018 12:5 | Cancelado       |  |  |  |  |
| Lenovo                | 25.986,00\$     | Lenovo                | 25.986,00\$                                                            | Carlos Pignataro      | 530,70\$        |  |  |  |  |
| SO062 03/10/2018 11:5 | Pedido de venta | SO061 03/10/2018 11:5 | Presupuesto                                                            | SO060 03/10/2018 11:2 | Pedido de venta |  |  |  |  |
| Lenovo                | 2.567,67\$      | Ana María             | 2.555,29\$                                                             | Ana María             | 5.111,80\$      |  |  |  |  |
| SO059 02/10/2018 12:5 | Pedido de venta | SO058 02/10/2018 12:5 | Pedido de venta                                                        | SO057 02/10/2018 12:5 | Pedido de venta |  |  |  |  |
| Lenovo                | 42,70\$         | Lenovo                | 6.985,72\$                                                             | Ana María             | 2.806,00\$      |  |  |  |  |
| SO056 02/10/2018 12:5 | Pedido de venta | SO055 02/10/2018 12:4 | Pedido de venta                                                        | SO054 02/10/2018 10:4 | Pedido de venta |  |  |  |  |
| Lenovo                | 1,22\$          | carlos                | 16.323,60\$                                                            | Ganisol               | 25.986,00\$     |  |  |  |  |
| SO053 02/10/2018 10:4 | Pedido de venta | SO052 28/09/2018 16:3 | Pedido de venta                                                        | SO051 28/09/2018 12:0 | Pedido de venta |  |  |  |  |
| Ana María             | 866,20\$        | Ganisol               | 1.050,00\$                                                             | Ana María             | 85,40\$         |  |  |  |  |
| SO050 28/09/2018 11:5 | Pedido de venta | SO049 28/09/2018 11:5 | Pedido de venta                                                        | SO048 28/09/2018 11:5 | Pedido de venta |  |  |  |  |
| Ana María             | 128,10\$        | Ana Maria             | 42,70\$                                                                | Ana María             | 128,10\$        |  |  |  |  |
| SO047 28/09/2018 11:4 | Pedido de venta | SO046 28/09/2018 11:4 | Pedido de venta                                                        | SO045 28/09/2018 11:3 | Pedido de venta |  |  |  |  |

Figura 6: Vista Kanban

 Vista Kanban: En MVD Gestiona, la vista Kanban es una herramienta de visualización del flujo de trabajo a medio camino entre una vista de lista y no editable forma de la vista y la visualización de los registros como "tarjetas".

Se puede seleccionar tildando el botón de cuatro cuadros en el área superior

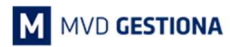

#### derecha.

Los registros pueden ser agrupados en columnas para el uso en la visualización del flujo de trabajo o manipulación (por ejemplo, las tareas o la gestión del trabajocurso), o no agrupados (utilizan simplemente para visualizar registros).

| e Hoy      | Día Se          | emana Mes              |                                              |                                    | Υ               | Filtros 🗸 | ≡ Agrupar por   |                 |    |      |         | 10    | =    | 1    | =    | latel |
|------------|-----------------|------------------------|----------------------------------------------|------------------------------------|-----------------|-----------|-----------------|-----------------|----|------|---------|-------|------|------|------|-------|
| W40        | lun. 01/10/2018 | mar. 02/10/2018        | mié. 03/10/2018                              | jue. 04/10/2018                    | vie. 05/10/     | 2018      | sáb. 06/10/2018 | dom. 07/10/2018 |    | +    | oct. 20 | 18 🔿  |      |      |      |       |
| odo el día |                 |                        |                                              |                                    |                 |           |                 |                 |    | lun. | mar.    | mié.  | jue. | vie. | sáb. | dom   |
| 06:00      |                 |                        |                                              |                                    |                 |           |                 |                 |    | 1    | 2       | з     | 4    | 5    | 6    | 7     |
| 00.00      |                 |                        |                                              |                                    |                 |           |                 |                 |    | 8    | 9       | 10    | 11   | 12   | 13   | 14    |
| 07-00      |                 |                        |                                              |                                    |                 |           |                 |                 |    | 15   | 16      | 17    | 18   | 19   | 20   | 21    |
| 07.00      |                 |                        |                                              |                                    |                 |           |                 |                 |    | 22   | 23      | 24    | 25   | 28   | 27   | 28    |
| 08:00      |                 |                        |                                              |                                    |                 |           |                 |                 |    | 29   | 30      | 31    |      |      |      |       |
|            |                 |                        |                                              |                                    |                 |           |                 |                 | _  |      | ance    | ado   |      |      |      |       |
| 09:00      |                 |                        |                                              |                                    |                 |           |                 |                 | 1  | ₽ F  | edido   | de ve | nta  |      |      |       |
|            |                 |                        |                                              |                                    |                 |           |                 |                 | 11 | ₽ F  | resup   | uesto |      |      |      |       |
| 10:00      |                 |                        |                                              |                                    | 10:04:08 - 11:0 | 34:08     |                 |                 |    |      |         |       |      |      |      |       |
|            |                 | 10-44-00 - 10-100 - 10 |                                              |                                    | Paula,          | 00000     |                 |                 | 1  |      |         |       |      |      |      |       |
| 11:00      |                 | Lenovo, 1 Ana          |                                              |                                    | 45.5000000000   | annunn -  |                 |                 | 1  |      |         |       |      |      |      |       |
|            |                 | María                  | 11:28:29                                     |                                    |                 |           |                 |                 | 1  |      |         |       |      |      |      |       |
| 12:00      |                 |                        | Carlos 11:55:141:58:<br>Pinnat Canada Canada |                                    |                 |           |                 |                 | 1  |      |         |       |      |      |      |       |
|            |                 |                        | 25986 2598F                                  |                                    |                 |           |                 |                 |    |      |         |       |      |      |      |       |
| 13:00      |                 | 12 12 12: 12: 12: 12:  |                                              | 12:53:47 - 13:53:47<br>Lenovo 2806 |                 |           |                 |                 |    |      |         |       |      |      |      |       |
|            |                 | 69/ 47 Ma Ma 25/       |                                              | 201010, 2000                       |                 |           |                 |                 |    |      |         |       |      |      |      |       |
| 14:00      |                 |                        |                                              |                                    |                 |           |                 |                 |    |      |         |       |      |      |      |       |
| 15:00      |                 |                        |                                              |                                    |                 |           |                 |                 |    |      |         |       |      |      |      |       |

Figura 7: Vista Calendario

 Vista Calendario: Esta vista permitirá observar por día y hora los presupuestos y pedidos generados y cancelados en el calendario.

Se puede seleccionar tildando el botón de tipo calendario en el área superior derecha.

| Presupuestos         |                        |               |               | Buscar                    |                 |   |       |   | Q          |
|----------------------|------------------------|---------------|---------------|---------------------------|-----------------|---|-------|---|------------|
| Medidas 🗸 😿          | ž                      |               |               | ▼ Filtros -               | ≡ Agrupar por · | E | <br>8 | m | <u>dıl</u> |
|                      | - Total                |               |               |                           |                 |   |       |   |            |
|                      |                        | - Ventas dire | ctas          |                           |                 |   |       |   |            |
|                      | + Ventas del sitio web | + Cancelado   | + Presupuesto | + Pedido de venta         |                 |   |       |   |            |
|                      | Total                  | Total         | Total         | Total                     | Total           |   |       |   |            |
| • Total              | 181.957,51             | 7.917,80      | 28.761,50     | 246.163, <mark>1</mark> 3 | 464.799,94      |   |       |   |            |
| 🕂 Ana María          |                        | 5.111,80      |               | 45.644,17                 | 50.755,97       |   |       |   |            |
| + carlos             |                        |               |               | 19.239,40                 | 19.239,40       |   |       |   |            |
| + Carlos Pignataro   |                        |               |               | 3.336,70                  | 3.336,70        |   |       |   |            |
| + Ganisol            |                        |               |               | 35.789,50                 | 35.789,50       |   |       |   |            |
| + Geocom             |                        |               |               | 24.253,60                 | 24.253,60       |   |       |   |            |
| + Lenovo             |                        | 2.806,00      | 28.761,50     | 57.948,96                 | 89.516,46       |   |       |   |            |
| + Movistar           |                        |               |               | 59.950,80                 | 59.950,80       |   |       |   |            |
| + Paula              | 181.872,11             |               |               |                           | 181.872,11      |   |       |   |            |
| + Prueba_Facturación | 85,40                  |               |               |                           | 85,40           |   |       |   |            |

Figura 8: Vista Pivote

 Vista Pivote: En MVD Gestiona, la vista Pivote permite analizar todas las transacciones generadas en el módulo de ventas.

Se habilita un botón azul en el área superior izquierda llamado "Medidas". Sobre él se podrá indicar la base de los datos a analizar. Una vez seleccionada la base, las filas y columnas podrán ser extendidas en el botón con el símbolo más y allí seleccionando las variables para analizar sobre dicha base.

Si dicha búsqueda será recurrente, se puede agregar a favoritos seleccionando el botón "Favoritos" ubicado debajo del buscador.

Se puede seleccionar tildando el botón de tipo tabla en el área superior derecha.

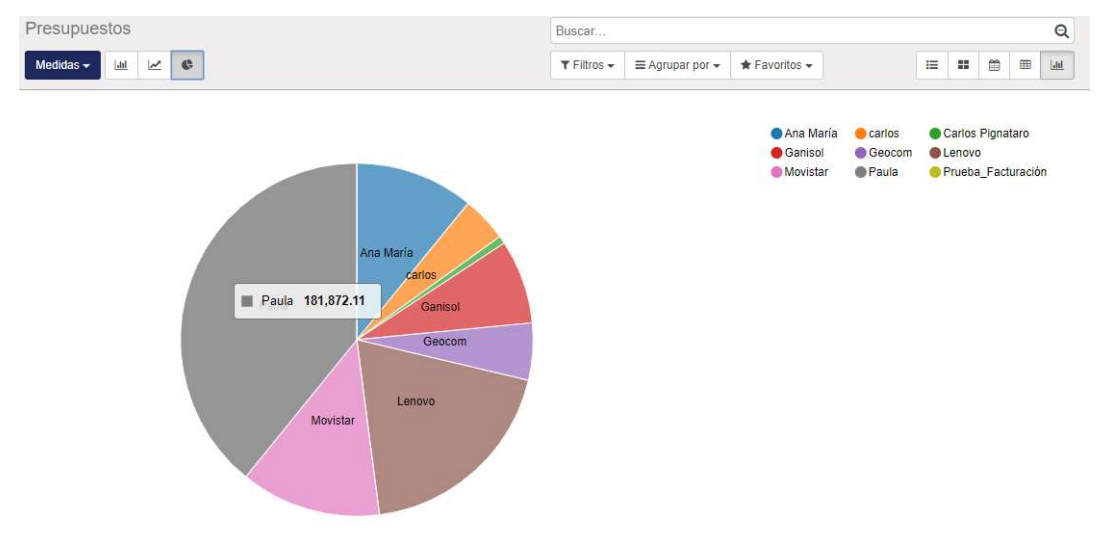

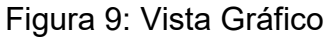

 Vista Gráfico: En MVD Gestiona, la vista gráfico facilita el análisis de datos, permitiendo observar diagramas de barras, líneas y tortas.
 Estos gráficos analizan los datos de base sobre los cuales se esté haciendo el análisis. En el caso del módulo de Contabilidad, la vista gráfico debe filtrarse por

análisis. En el caso del módulo de Contabilidad, la vista gráfico debe filtrarse por facturas para poder observarse la torta, debido a que en dicho módulo también se impactan Notas de Crédito no visibles al ser valores negativos.

Se puede seleccionar tildando el botón de tipo gráfico de barras en el área superior derecha.

## Sección de Informes

La sección de Informes permite profundizar en el análisis de los datos correspondientes a las acciones principales de cada módulo. Se ubica entre las últimas opciones de cada tablero y su vista corresponde a un formato de tabla dinámica (pivote).

## NOTAS: